## キーボードカスタマイズについて

1:下記サイトからカスタマイズソフトをダウンロードして下さし3:カスタマイズしたいキーボードをUSBに接続し https://key.itytsoft.com/ ①を押して下さい。(今回は4鍵の割り当てなしキーボードを サンプルとしています。)

2:ソフト名『Setting. Zip』をダウンロードしたらファイルを解決機器が検出された場合は下記画面のように表示されます。 任意のフォルダに展開して下さい。 展開したフォルダ『Setting』の中にある

x

面

围

**4**0

Run-me. Exeを実行すると下記画面が立ち上がります。

| Keyboard device selection V2.9                                                                          | Keyboard device selection V2.9                                                                                                    |
|----------------------------------------------------------------------------------------------------|----------------------------------------------------------------------------------------------------|
| (1) SearchDevice (3) configure                                                                          | (1) SearchDevice (3) configure                                                                                                    |
| 2 devicename time                                                                                       | 2 devicename time 4.key keynad 2/10/2023 7:24:14 PM                                                                                                    |
| 2の画面                                                                                                    | - Key Keypad<br>3の画面                                                                                                    |
| Technical support email: ty@yywlkey.com                                                                 | Technical support email: ty@yywlkey.com 4-Key setting V1.0.0 - ×                                                                                                    |
| 4:検出された機器を選択して③を押して下さい。<br>右画面が表示され、各種キー割当が実行出来るようになり                                                   | Usa IIII                                                                                                    |
| 割当したいキーをソフト上で選択すると別ウインドウが表示<br>されます。<br>表示されたウインドウのModeをkeyboardに選択しkeys<br>クリックすると仮想キーボードが別ウインドウで表示されま | た<br>を<br>す。                                                                                                    |
| 割当したいキーを仮想キーボードで選択しOKを押して下さ<br>割当が完了したらSave to keyboadをクリックして<br>完了となります。                               | Ett:       - Gouble-click to edit         ConfigName       status:         Save       alter         ConfigName       CreateTIme         test       2/10/2023 7:3         Save to keyboard |